# GADNIC

### MANUAL DE USUARIO

### CERRADURA INTELIGENTE SMARTLOCK

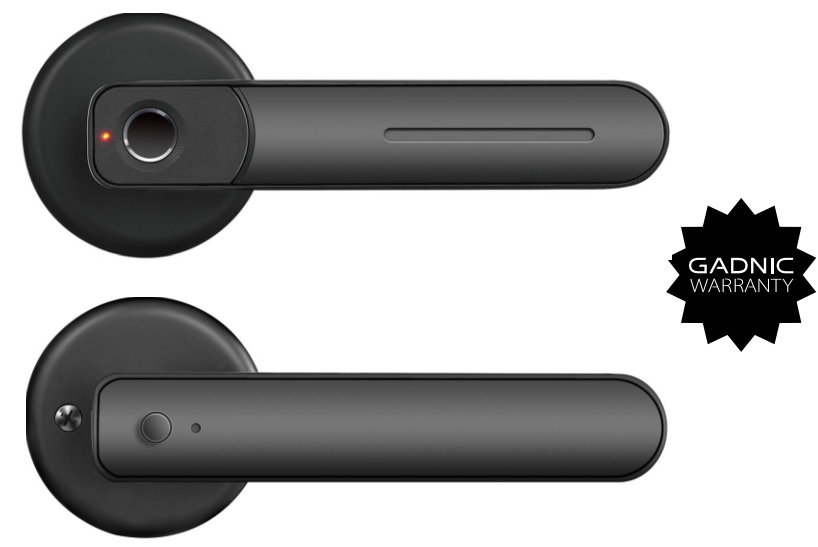

### **CERRAD6X**

SERVICIO TÉCNICO OFICIAL GADNIC www.servitech.com.ar

🕓 11 6260 1114 (sólo texto) serviciotecnico@servitech.com.ar

SERVI TECH

## CONTENIDO

| Lista de embalaje                       | 1  |
|-----------------------------------------|----|
| Pasos de instalación                    | 2  |
| Indoo smart Lock Guía de funcionamiento | 4  |
| Dos maneras de desbloquear              | 11 |
| Otros Ajustes                           | 12 |
| Modo de paso libre                      | 13 |
| Desbloqueo de emergencia                | 13 |
| Consejos útiles                         | 14 |
| Parámetros del producto                 | 14 |
| Servicio Postventa                      | 14 |
|                                         |    |

## Lista de embalaje

Abra el paquete del producto. Compruebe que se incluyen los siguientes accesorios.

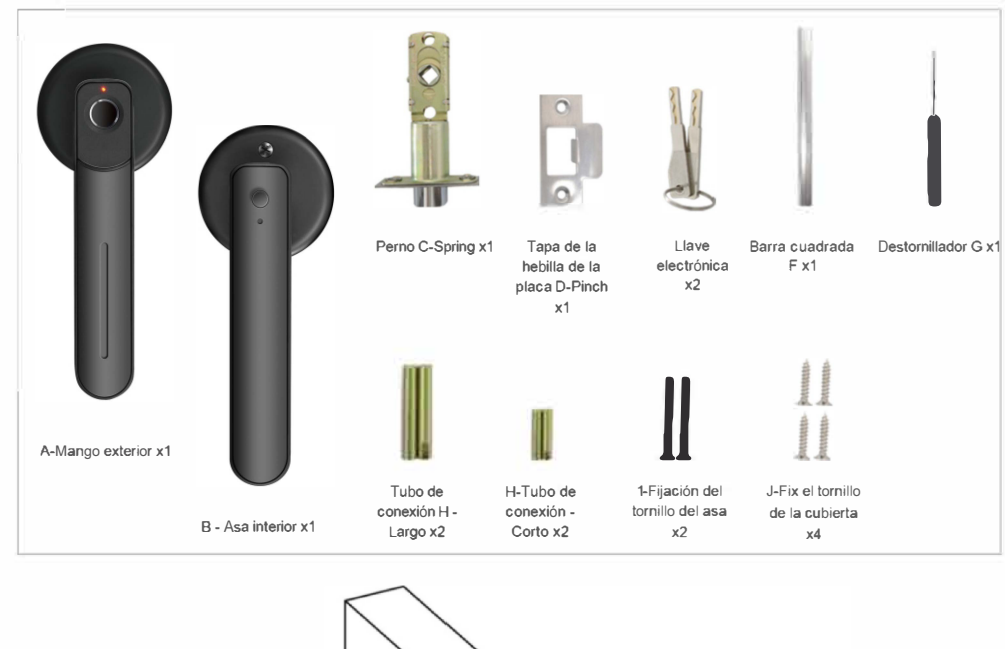

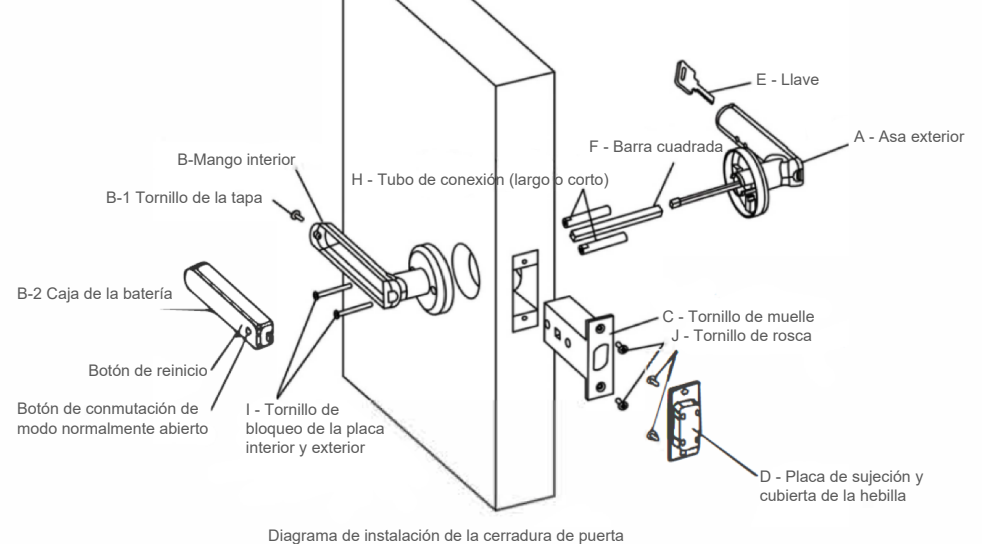

Pasos de la instalación

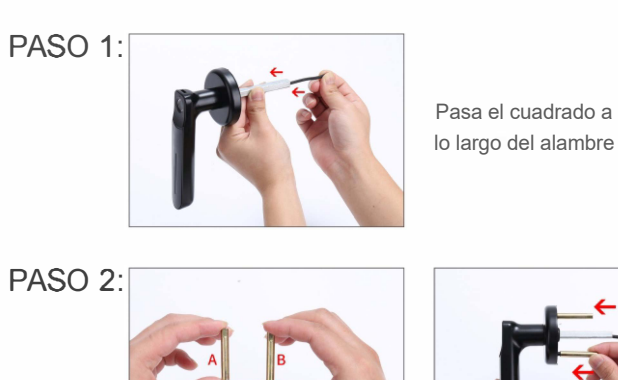

Elija el tornillo de la longitud correspondiente al grosor de la puerta y apriete los tornillos.

PASO 3:

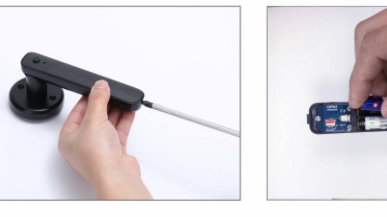

Abra la tapa de la batería para instalarla.

PASO 4:

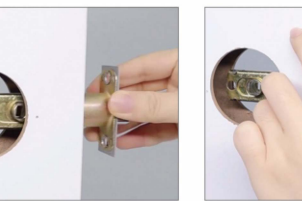

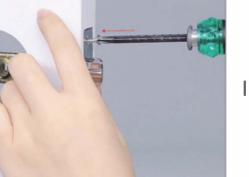

I Instalar el cerrojo

#### Atención:

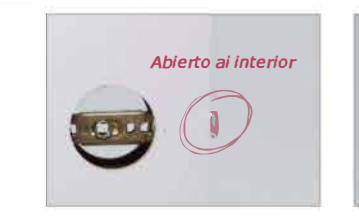

Abierto ai exterior

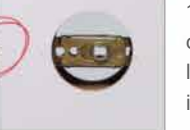

1 . Preste atención a la dirección del tengue de la cerradura cuando instale

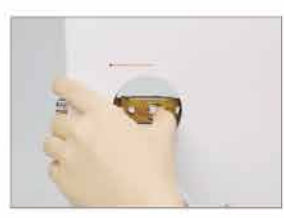

2. La posición de apertura puede ajustarse en función de la posición de cierre de la puerta.

PASO 5:

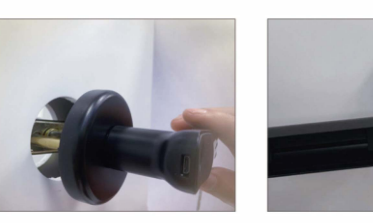

Instalar y fijar el tirador de la puerta

PASO 6:

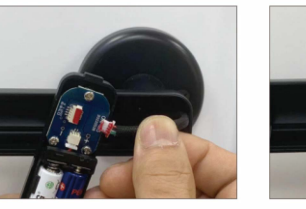

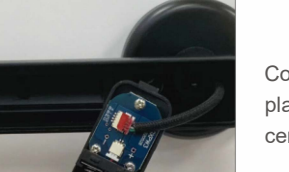

Conectar el puerto de la placa de circuito de la cerradura de la puerta

PASO 7:

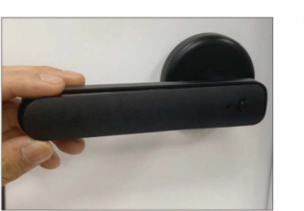

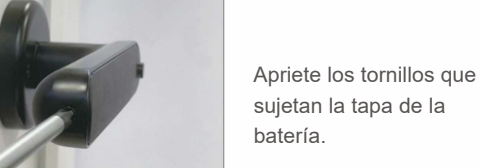

OUTSIDE

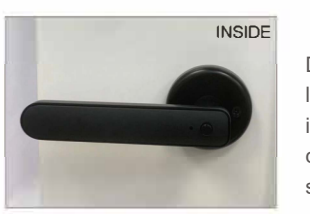

Después de completar los pasos anteriores, la instalación de la cerradura de la puerta se ha completado.

## Cuía de funcionamiento de Indoor Smart Lock

Parte 1: Instrucciones de uso de la cerradura inteligente Los tres primeros usuarios de huellas dactilares registrados son administradores tras la inicialización de la cerradura inteligente, el resto de usuarios registrados son usuarios comunes. Si se ha registrado un administrador en la cerradura inteligente, deberá verificarlo antes de añadir o eliminar usuarios. añadir o eliminar usuarios. Cuando la cerradura inteligente no está registrada con ningún usuario, cualquier huella digital puede abrir la cerradura. Las huellas dactilares no registradas

nuella digital puede abrir la cerradura. Las huellas dactilares no registradas pueden' abrir la cerradura una vez que haya un usuario registrado.

 Desbloqueo : Verificación correcta - luz verde Fallo de verificación -.. luz roja
Cerradura :

Bloqueo automático en 5 segundos tras el desbloqueo

3. Añadir huellas digitales (los 3 primeros usuarios registrados son administradores por defecto, todos los demás usuarios son usuarios comunes):

pulse el botón de ajuste alrededor de 1s  $\rightarrow$  la luz azul parpadea  $\rightarrow$  verifique el administrador

(sin administrador, cualquier huella dactilar)  $\rightarrow$  la luz azul está siempre encendida  $\rightarrow$  pulse el nuevo

Introduzca la huella dactilar que desea introducir 5 veces, la luz verde parpadea cuando tiene éxito, la luz roja parpadea cuando falla, y saldrá de la configuración automáticamente cuando haya terminado ;

#### 4. Restablecer

Mantenga pulsado el botón de configuración durante 8 segundos  $\rightarrow$  la luz azul parpadea, la luz roja parpadea después de 8 segundos y aparece una luz verde para indicar que el restablecimiento se ha realizado correctamente. Todas las huellas dactilares registradas se borrarán y el smart bloqueado se eliminará automáticamente de la App al mismo tiempo;

#### Desactivar el modo de paso libre

Activar el modo de paso libre

5. Modo de paso libre.

Opción 1: pulse el botón de paso libre durante 1 segundo --+ la luz rosa parpadea y la luz azul se enciende brevemente, lo que indica que el modo de paso libre está desactivado; Opción 2. Verifique la huella dactilar registrada, el sistema desactiva por defecto el modo de paso libre;

Pulse el botón de paso libre durante 1 segundo --+ la luz rosa parpadea, y la luz verde se enciende brevemente, lo que indica que el

#### Después de mango interior

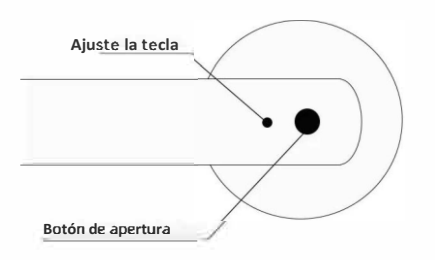

#### Parte II: Instrucciones de uso de la aplicación

#### Presentación de la aplicación

La aplicación "Tuya Smart" es una aplicación de gestión de dispositivos inteligentes que Tuya pone a disposición de los usuarios finales. Puede configurar y controlar cómodamente los productos domésticos inteligentes adquiridos, configurar sus escenas y soluciones de automatización favoritas, compartir sus dispositivos inteligentes con su familia y amigos, y disfrutar de la diversión de toda la casa toda la casa. Puede compartir sus dispositivos inteligentes con su familia y amigos, inteligentes con su familia y amigos, y disfrutar de la diversión de toda la casa.

Descarga la aplicación: Busque "Tuya Smart" en el mercado de aplicaciones móviles o en "Apple Store", o introduzca el siguiente código QR para descargarla.

Este documento toma la aplicación Tuya Smart como ejemplo para explicar las funciones de la aplicación en detalle.

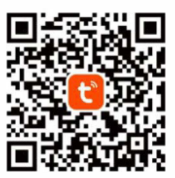

#### I. Registro e inicio de sesión en la APP

| BB8 "⊿" "A T. ♥ ▲ 10 8 80% BD 11.52 | 111 - 1 - 1 - 1 - 1 - 1 - 1 - 1 - 1 - 1 |
|-------------------------------------|-----------------------------------------|
| Register                            | Log In                                  |
| China                               | China =                                 |
| Holde Number/Email                  | Please enter your account               |
|                                     | Password                                |
|                                     |                                         |
|                                     | Forgot Pasaword                         |

#### 00 00

Registro en la APP: Si no tienes una cuenta APP, puedes elegir registrar una cuenta o iniciar sesión a través de un código de verificación SMS.

Haz clic en "Crear nueva cuenta" y entrarás en la página de registro de cuenta. Siga las instrucciones para obtener el código de verificación por SMS y establecer la contraseña. Si ya tienes una cuenta, puedes hacer clic en "Iniciar sesión con la cuenta existente" para iniciar sesión en la APP, y el método de inicio de sesión admite contraseña, código de verificación y cuenta social.

## II. Añadir Bluetooth Smart Lock (el Bluetooth de los teléfonos móviles debe estar encendido)

| TALANA MANAGEMENT           | Eliter enternel                                                             | Zisters advision                               | Thereits manufacture          | 10210 000105/54/0004                   |
|-----------------------------|-----------------------------------------------------------------------------|------------------------------------------------|-------------------------------|----------------------------------------|
| 1 •                         | < Add Davies (F)                                                            | Add Device Devic                               | Add Device Done               | < Benefit Lines. A<br>Sensey Local 3 S |
| Add Device                  | N. Second and the second second                                             |                                                | Christelst added successfully | Anti-lock<br>off                       |
| 30°C Create Scene           | Discovering devices                                                         | High end indoor inte<br>Top to add this device | High end indoor intell Z      |                                        |
| Devices 207 209 209 200 200 | /                                                                           |                                                |                               |                                        |
| Imart Lock-0501 3           | Add Manuality                                                               | 6                                              |                               | Tap and Hold<br>to Unlock              |
| - Amerikask I               | ······································                                      |                                                |                               |                                        |
| Smart.Lock                  | - <u>x</u> <u>x</u> <u>x</u>                                                |                                                |                               |                                        |
| 1                           | man, but in pro-                                                            |                                                |                               | No messages.                           |
| • • Ø Ø                     | Розинг богр Розинг Богр Розинг Богр<br>гэн & 100, снях Рој улиг Рој Водониј |                                                |                               | 8 8 0 ***                              |

I. Haga clic en el icono "Añadir dispositivo" en la página de inicio de APP.

2. Toque el área de lectura de huellas dactilares para despertar la cerradura inteligente, espere a que la App descubra el dispositivo y pulse "Añadir", pulse el icono "+" para añadir el dispositivo.

3. Espere a que se añada el dispositivo. Si la aplicación va a la página de inicio de la cerradura inteligente, esto indica que la cerradura inteligente se ha añadido correctamente a la aplicación.

#### III. Página de inicio de Bluetooth Smart Lock

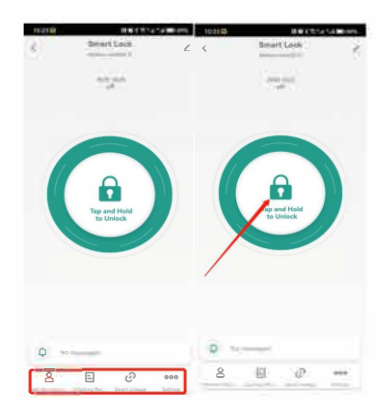

1, En la parte inferior de la página de inicio hay "Gestión de miembros", "Registro de desbloqueo", "Escena inteligente" y "Configuración". El nombre del dispositivo y la batería se muestran en la parte superior de la página de inicio.

2, El estado de la conexión Bluetooth se muestra en el centro de la página de inicio. Si el dispositivo está conectado, puede pulsarlo prolongadamente para desbloquearlo. Asegúrese de que el Bluetooth del teléfono está activado, que la aplicación tiene acceso al Bluetooth y que la distancia entre el teléfono y la cerradura inteligente no supera los 5 metros. Si el Bluetooth no está conectado, se mostrará "No se puede conectar el Bluetooth", no se puede desbloquear la cerradura inteligente a través de la APP.

#### IV. Gestión de huellas dactilares

1, Pulse "Configuración" en la parte inferior de la página de inicio, pulse "Gestión de huellas dactilares" y pulse "Añadir huella dactilar" y seleccione el usuario para esta huella dactilar.

2, Toque "Start Capturing", la luz azul permanece encendida, coloque su huella en el área de lectura y

déjela hasta que la luz verde se encienda. La luz cambia a color azul, coloque su huella digital en el área de lectura de nuevo y déjela hasta que la luz verde se encienda, haga esto 5 veces en total hasta que la luz azul se apague, lo que significa que la huella digital se ha añadido.

3, Puede añadir huellas dactilares lejos usted mismo u otros usuarios para añadir huellas dactilares en la App.

4. La luz se vuelve verde, significa que la verificación de la huella digital es correcta. Si la verificación falla, la luz se vuelve roja.

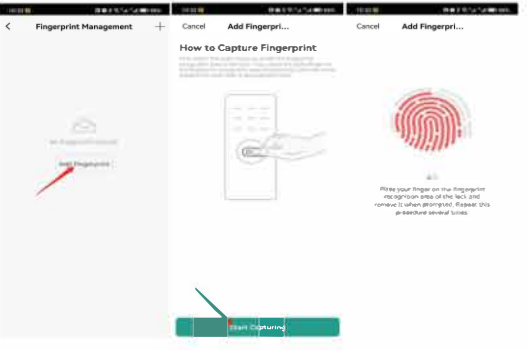

#### V. Ajuste del modo de paso libre y antibloqueo

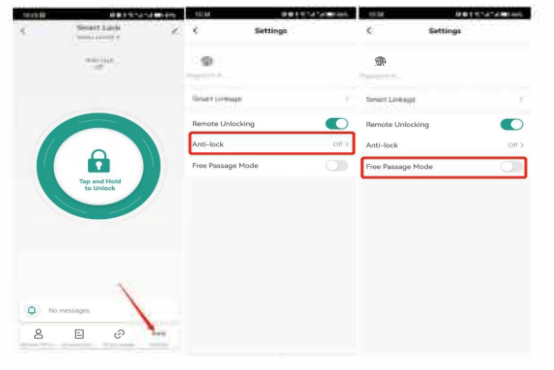

I. Pulse en "Configuración" en la parte inferior de la página de inicio, puede activar o desactivar el Antibloqueo. Cuando el Antibloqueo está activado, sólo el administrador (las 3 primeras huellas dactilares registradas) puede desbloquear la puerta, otros usuarios no pueden desbloquear la puerta. El Antibloqueo se desactivará automáticamente una vez que el administrador desbloquee la puerta.

2. Pulse en "Configuración" en la parte inferior de la página de inicio, puede activar o desactivar el "Modo de Paso Libre". Cuando el Modo de Paso Libre está activado, cualquier huella dactilar puede desbloquear la puerta sin importar si está registrada o no. El Modo de Paso Libre se desactivará automáticamente una vez que el administrador desbloquee la puerta. Puede pulsar el botón de paso libre para activar o desactivar el modo de paso libre.

Nota: El "Antibloqueo" y el "Modo de Paso Libre" no pueden activarse al mismo tiempo. El modo Free Passage se desactiva automáticamente cuando se activa el antibloqueo. Cuando active el modo de paso libre, el antibloqueo se desactivará automáticamente.

## VI. Gestión de los miembros - Gestión de los miembros de la familia

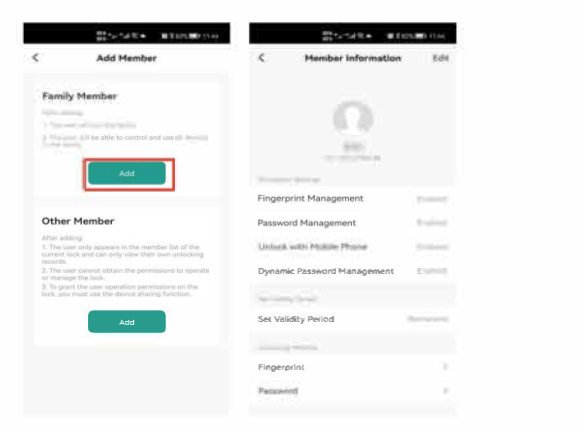

1. Periodo de validez: Una vez añadido el miembro de la familia, éste siempre tendrá permisos para utilizar la cerradura inteligente hasta que el administrador elimine al miembro.

2. Como se muestra en la figura, si el administrador deshabilita todos los permisos de desbloqueo del miembro, éste no podrá añadir nuevos permisos de desbloqueo en la APP, pero sí podrá utilizar los permisos de desbloqueo registrados antes de que el administrador deshabilitara el permiso del miembro.

3. Añadir o eliminar el permiso de desbloqueo

El administrador puede añadir o eliminar los permisos de desbloqueo para todos los miembros de la familia en la aplicación una vez que el Bluetooth esté conectado.

#### VII. Gestión de los Miembros - Otra gestión de los Miembros

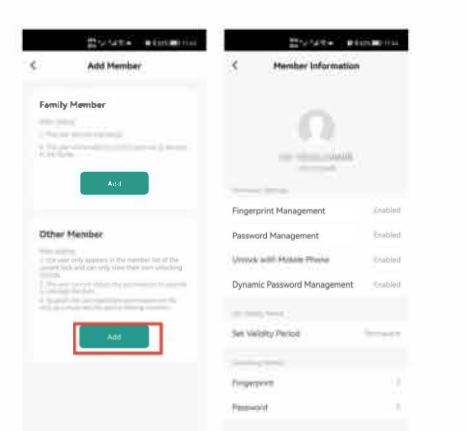

I. Periodo de validez: El administrador puede seleccionar la validez permanente o seleccionar el periodo limitado por fecha y hora para los demás miembros.

2. Formas de desbloqueo: El administrador puede habilitar diferentes tipos de permisos para que otros miembros desbloqueen la puerta. Como se muestra en la figura, si el administrador deshabilita todos los permisos

de desbloqueo del otro miembro, el usuario no podrá añadir nuevos permisos de desbloqueo en la APP, pero el miembro podrá seguir utilizando los permisos de desbloqueo registrados antes de que el administrador deshabilitara el permiso del miembro.

3, Después de añadir a otro miembro, el administrador tiene que tocar el otro miembro añadido y tocar "Compartir" para introducir la cuenta del otro miembro y concederle acceso. El dispositivo compartido se eliminará automáticamente de la APP del usuario cuando finalice el uso compartido.

#### VIII. Desbloqueo de registros

Puede consultar los registros de desbloqueo en la App. Cuando la cerradura de la puerta esté conectada a la App, los registros de desbloqueo se mostrarán en la APP en tiempo real; de lo contrario, el registro solo se actualizará cuando la cerradura inteligente esté conectada a la App.

#### **IX. Restablecimiento**

I. Asegúrese de que el Bluetooth está conectado y reinicie la cerradura inteligente. Pulse el icono "Editar" en la parte superior derecha de la página de inicio, pulse "Eliminar dispositivo" y seleccione "Desconectar y borrar datos". Se eliminarán todos los permisos de desbloqueo. Nota: Si restablece la cerradura inteligente en la aplicación cuando el Bluetooth no está conectado, todos los permisos de desbloqueo registrados siguen siendo capaces de desbloquear la puerta y la cerradura inteligente no puede ser añadida por otra aplicación. Si el Bluetooth del teléfono está encendido, la App conectará la cerradura inteligente automáticamente y entonces todos los permisos de desbloqueo serán borrados inmediatamente y la cerradura inteligente podrá ser añadida a la App de nuevo.

2. Mantenga pulsado el botón de configuración durante 8 segundos --> la luz azul parpadea, la luz roja parpadea después de 8 segundos y aparece una luz verde para indicar que el restablecimiento se ha realizado correctamente. Todas las huellas dactilares registradas se borrarán y el candado inteligente se eliminará automáticamente de la App al mismo tiempo.

#### X. Parámetros técnicos del producto

| NO | Función                      | Descripción                            | Descripción detallada                                                                                      |
|----|------------------------------|----------------------------------------|----------------------------------------------------------------------------------------------------|
| 1  | Formas de desbloqueo         | Huella dactilar<br>+ Tuya Smart<br>App | Bloqueo automático en 5 segundos tras Desbloqueo por huella dactilar.                                      |
| 2  | Número de<br>Administradores | 3                                      | Las primeras huellas dactilares registradas son de administrador por defecto                               |
| 3  | Número de<br>usuarios        | 47 personas                            | Capacidad total de huellas dactilares 50 grupos (incluyendo administrador)                                 |
| 4  | Alarma de baja<br>tensión    | 4.5V ±0.2V                             | Cuando el voltaje es inferior a 4,5 V, la luz roja parpadea 5 veces. Por favor, cambie las pilas a tiempo. |

| 5  | Corriente<br>estática            | ≤50uA       |                                                                                                    |
|----|----------------------------------|-------------|----------------------------------------------------------------------------------------------------|
| 6  | Corriente de<br>trabajo          | >120mA      |                                                                                                    |
| 7  | Tensión de<br>alimentación       | 6V±0.3V     | Cuatro pilas alcalinas AAA de 1,5 V de alta calidad. Sustituya las pilas<br>nuevas en el plazo de un año para evitar fugas. |
| 8  | Alimentación<br>de<br>emergencia | 5VDC        | Interfaz USB tipo C (cuando la batería está agotada, puede utilizar la alimentación de emergencia para abrir la cerradura). |
| 9  | Temperatura<br>de trabajo        | -25℃ ~ 70℃  |                                                                                                    |
| 10 | Humedad de<br>trabajo            | 20% ~ 90%RH |                                                                                                    |

Consejo: Guarde la llave mecánica fuera de casa para utilizarla en caso de emergencia o avería.

## Dos maneras de desbloquear

#### 1.Desbloqueo por huella dactilar

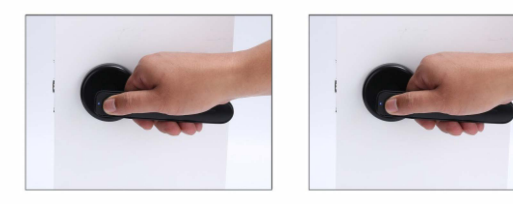

Pulse el sensor de huellas dactilares situado en la empuñadura. Si la verificación de la huella dactilar se realiza correctamente, el indicador luminoso se iluminará en verde y la cerradura se cerrará.

#### 2. Desbloqueo con llave - Desbloqueo de emergencia

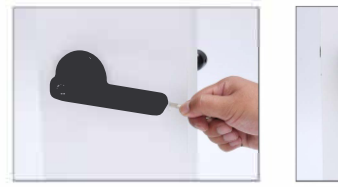

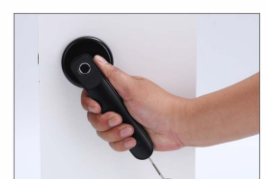

#### 3. Bloqueo automático

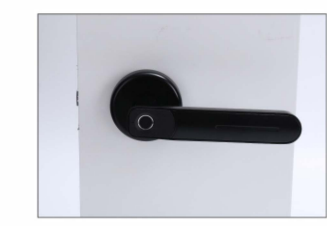

La cerradura se bloqueará automáticamente 3s después de desbloquearse.

## Otros ajustes

Restablecer y Eliminar All los Usuarios

#### PASO 1:

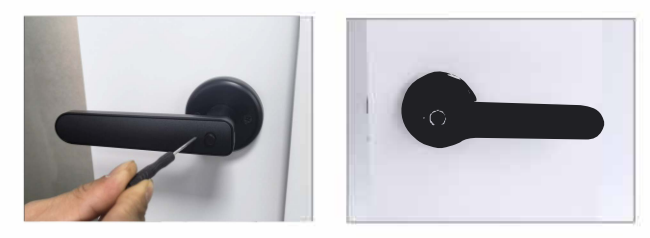

Mantenga pulsada la tecla de reinicio en el mango interior con el pasador durante 9s, al mismo tiempo el indicador parpadeará en azul.

#### PASO 2:

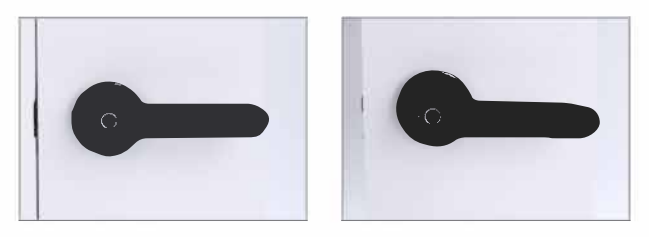

Hasta que el indicador parpadee en rojo, suelte la tecla de reinicio y el indicador se pondrá en verde, lo que significa que el reinicio se ha realizado correctamente.

## Modo de paso libre

En el modo de paso libre, puede abrir la cerradura desde el exterior sin necesidad de introducir la huella dactilar.

#### 1.Activar el modo de paso libre

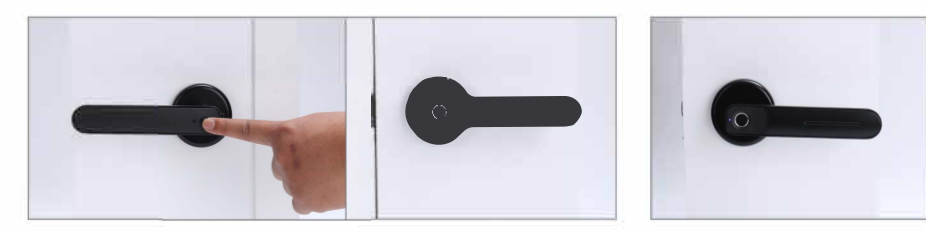

Pulse prolongadamente el botón giratorio del modo de paso libre situado en la empuñadura interior durante 1 s, mientras el indicador parpadea con luz rosa. Suelte el botón y el indicador parpadeará con luz verde y luego se apagará, lo que significa que se ha superado la prueba.

#### 2.Desactivar el modo de paso libre

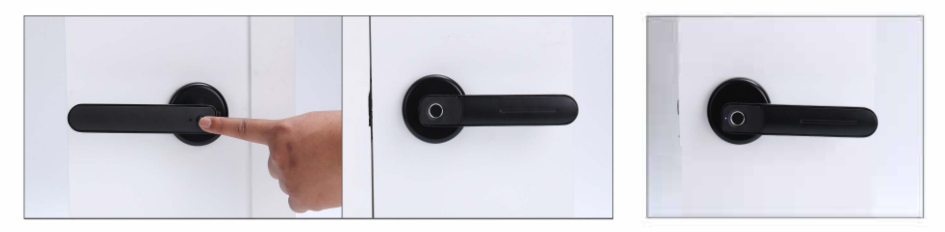

Haga lo mismo que en 1) para salir del modo de paso libre

## **Consejos útiles**

1. Mantenga al menos una llave fuera de la puerta para casos de emergencia.

2. Cuando la batería esté baja, el indicador parpadeará en rojo. El resto de energía sólo podrá utilizarse unas 50 veces.

3. Cuando la batería se agota, puedes desbloquear la puerta con la llave, o suministrar energía a la cerradura a través del puerto Type-C y utilizar la huella dactilar o la contraseña para desbloquearla.

4. Utilice pilas alcalinas para evitar daños por fugas de la pila. Las pilas deben cambiarse cada 2 años.

## Parámetros del producto

- 1. Número de huellas dactilares: 30
- 2. Alimentación: 4 pilas alcalinas AAA

## Servicio posventa

Si tiene algún problema durante la instalación o el funcionamiento, póngase en contacto con nosotros.

## Desbloqueo de emergencia

Método de apertura de emergencia cuando la batería está apagada

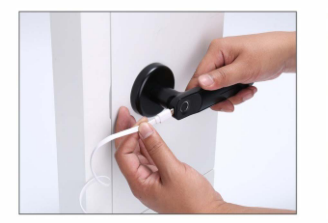

Enchufa el cable de alimentación Type-C en el conector

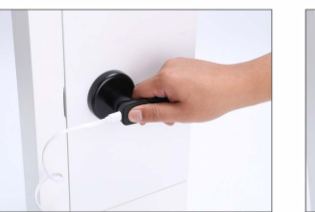

Pulse la huella digital del administrador registrado

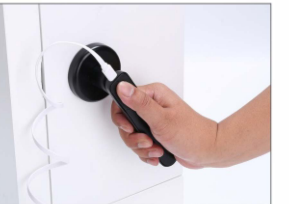

Desbloqueo correcto

rev.1